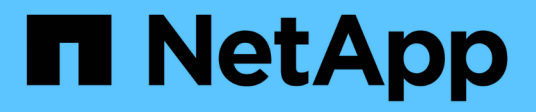

## Fase 5. Installazione e boot node4

Upgrade controllers

NetApp July 05, 2024

This PDF was generated from https://docs.netapp.com/it-it/ontap-systems-upgrade/upgrade-arl-auto-app-9151/stage\_5\_index.html on July 05, 2024. Always check docs.netapp.com for the latest.

## Sommario

| Fase 5. Installazione e boot node4                                                          | 1  |
|---------------------------------------------------------------------------------------------|----|
| Panoramica della fase 5.                                                                    | 1  |
| Installazione e boot node4                                                                  | 1  |
| Verificare l'installazione di node4                                                         |    |
| Ripristinare la configurazione del gestore delle chiavi sul nodo 4                          | 17 |
| Spostare gli aggregati non root e le LIF di dati NAS di proprietà di node2 da node3 a node4 |    |

## Fase 5. Installazione e boot node4

## Panoramica della fase 5

Durante la fase 5, si installa e si avvia node4, si controlla che il cluster e le porte di gestione dei nodi da node2 siano online sul node4 e si verifica l'installazione node4. Se si utilizza NVE, si ripristina la configurazione del gestore delle chiavi. È inoltre possibile spostare le LIF dei dati NAS node2 e gli aggregati non root da node3 a node4 e verificare che le LIF SAN esistano sul node4.

#### Fasi

- 1. "Installazione e boot node4"
- 2. "Verificare l'installazione di node4"
- 3. "Ripristinare la configurazione del gestore delle chiavi sul nodo 4"
- 4. "Spostare gli aggregati non root e le LIF di dati NAS di proprietà di node2 da node3 a node4"

### Installazione e boot node4

Si installa node4 nel rack, si trasferiscono le connessioni node2 a node4, si avvia node4 e si installa ONTAP. Quindi, si riassegnano i dischi di riserva di node2, gli eventuali dischi appartenenti al volume root e gli aggregati non root che non sono stati ricollocati a node3 nelle fasi precedenti del processo, come descritto in questa sezione.

#### A proposito di questa attività

L'operazione di trasferimento viene messa in pausa all'inizio di questa fase. Questo processo è per lo più automatizzato; l'operazione viene interrotta per consentirti di controllarne lo stato. È necessario riprendere manualmente l'operazione.

È necessario eseguire il netboot node4 se non dispone della stessa versione di ONTAP 9 installata sul node2. Dopo aver installato node4, avviarlo dall'immagine di ONTAP 9 memorizzata sul server Web. È quindi possibile scaricare i file corretti sul dispositivo di avvio per i successivi avviamenti del sistema, seguendo le istruzioni riportate in "Preparatevi per il netboot".

#### Fasi

1. assicurarsi che node4 disponga di spazio rack sufficiente.

Se il nodo 4 si trova in uno chassis separato dal nodo 2, è possibile inserire il nodo 4 nella stessa posizione del nodo 3. Se node2 e node4 si trovano nello stesso chassis, node4 si trova già nella posizione rack appropriata.

- 2. Installare il nodo 4 nel rack seguendo le istruzioni contenute nelle *istruzioni di installazione e configurazione* relative al modello di nodo.
- 3. Nodo del cablo4, spostamento delle connessioni dal nodo 2 al nodo 4.

Collegare i seguenti collegamenti seguendo le istruzioni contenute nelle *istruzioni di installazione e configurazione* o nei *requisiti e riferimenti per l'installazione della virtualizzazione FlexArray* per la piattaforma node4, il documento relativo allo shelf di dischi e *gestione dell'alta disponibilità*.

Fare riferimento a. "Riferimenti" Per il collegamento ai *requisiti e riferimenti per l'installazione della virtualizzazione FlexArray* e alla *gestione dell'alta disponibilità*.

- Console (porta di gestione remota)
- Porte ha e cluster
- Porte dati
- Porte di gestione di cluster e nodi
- Porte di storage Ethernet e SAS (Serial-Attached SCSI)
- · Configurazioni SAN: Porte switch iSCSI Ethernet, FC e NVMe/FC

Potrebbe essere necessario sostituire i cavi di interconnessione tra i controller vecchi e nuovi per consentire l'interoperabilità tra i diversi modelli di controller e di schede. Per una mappa dei cablaggi degli shelf di storage Ethernet dei sistemi in uso, fare riferimento alla "procedure di installazione del sistema".

Per i controller introdotti in ONTAP 9.15.1 e versioni successive, il cluster e le interconnessioni ha utilizzano le stesse porte. Per le configurazioni con connessione da switch, è necessario collegare porte simili agli stessi switch del cluster. Ad esempio, quando si esegue l'upgrade a AFF A1K da un controller esistente, è necessario collegare E1a porte su entrambi i nodi a uno switch e e7a porte su entrambi i nodi al secondo switch.

4. Accendere il dispositivo al nodo 4, quindi interrompere il processo di avvio premendo Ctrl-C sul terminale della console per accedere al prompt dell'ambiente di boot.

Quando si avvia node4, potrebbe essere visualizzato il seguente messaggio di avviso:

```
WARNING: The battery is unfit to retain data during a power outage. This
is likely
because the battery is discharged but could be due to other
temporary
conditions.
When the battery is ready, the boot process will complete
and services will be engaged. To override this delay, press 'c'
followed
by 'Enter'
```

- 5. Se viene visualizzato il messaggio di avviso nella fase 4, eseguire le seguenti operazioni:
  - a. Verificare la presenza di eventuali messaggi della console che potrebbero indicare un problema diverso da una batteria NVRAM in esaurimento e, se necessario, intraprendere le azioni correttive necessarie.
  - b. Attendere che la batteria si ricarichi e che il processo di avvio venga completato.

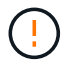

Attenzione: Non ignorare il ritardo; il mancato caricamento della batteria potrebbe causare la perdita di dati.

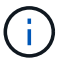

Fare riferimento a. "Preparatevi per il netboot".

6. Configurare la connessione di netboot scegliendo una delle seguenti operazioni.

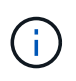

È necessario utilizzare la porta di gestione e l'IP come connessione di netboot. Non utilizzare un IP LIF dei dati, altrimenti potrebbe verificarsi un'interruzione dei dati durante l'aggiornamento.

| Se DHCP (Dynamic host<br>Configuration Protocol) è… | Quindi                                                                                                    |  |  |
|-----------------------------------------------------|----------------------------------------------------------------------------------------------------|--|--|
| In esecuzione                                       | nfigurare la connessione automaticamente utilizzando il seguente<br>nando al prompt dell'ambiente di boot:<br>config e0M -auto                                                                                                    |  |  |
| Non in esecuzione                                   | Inconfig feom -autoConfigurare manualmente la connessione immettendo il seguente<br>comando al prompt dell'ambiente di boot:<br>ifconfig e0M -addr=filer_addr -mask=netmask -<br>gw=gateway -dns=dns_addr -domain=dns_domainfiler_addr È l'indirizzo IP del sistema di storage (obbligatorio).<br>netmask è la maschera di rete del sistema di storage (obbligatoria).<br>gateway è il gateway per il sistema storage (obbligatorio).<br>dns_addr È l'indirizzo IP di un name server sulla rete (opzionale).<br>dns_domain È il nome di dominio DNS (opzionale).Otrebbero essere necessari altri parametri per<br>l'interfaccia. Invio help ifconfig al prompt del firmwar<br>per ulteriori informazioni. |  |  |

7. Eseguire il netboot al nodo 4:

```
netboot http://<web_server_ip/path_to_web-
accessible directory>/<ontap version> image.tgz
```

Il <path\_to\_the\_web-accessible\_directory> dovrebbe portare alla posizione in cui è stato
scaricato <ontap\_version>\_image.tgz Nella fase 1 della sezione "Preparatevi per il netboot".

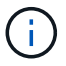

Non interrompere l'avvio.

8. Dal menu di avvio, selezionare opzione (7) Install new software first.

Questa opzione di menu consente di scaricare e installare la nuova immagine ONTAP sul dispositivo di avvio.

Ignorare il seguente messaggio:

```
This procedure is not supported for Non-Disruptive Upgrade on an HA pair
```

La nota si applica agli aggiornamenti senza interruzioni di ONTAP e non agli aggiornamenti dei controller.

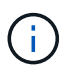

Utilizzare sempre netboot per aggiornare il nuovo nodo all'immagine desiderata. Se si utilizza un altro metodo per installare l'immagine sul nuovo controller, l'immagine potrebbe non essere corretta. Questo problema riguarda tutte le versioni di ONTAP. La procedura di netboot combinata con l'opzione (7) Install new software Consente di cancellare il supporto di avvio e di posizionare la stessa versione di ONTAP su entrambe le partizioni dell'immagine.

9. Se viene richiesto di continuare la procedura, immettere `y`E quando viene richiesto il pacchetto, immettere l'URL:

```
http://<web_server_ip/path_to_web-
accessible directory>/<ontap version> image.tgz
```

- 10. Completare i seguenti passaggi secondari per riavviare il modulo controller:
  - a. Invio n per ignorare il ripristino del backup quando viene visualizzato il seguente prompt:

```
Do you want to restore the backup configuration now? {y|n}
```

b. Riavviare immettendo y quando viene visualizzato il seguente prompt:

The node must be rebooted to start using the newly installed software. Do you want to reboot now?  $\{y|n\}$ 

Il modulo controller si riavvia ma si arresta al menu di avvio perché il dispositivo di avvio è stato riformattato e i dati di configurazione devono essere ripristinati.

- 11. Selezionare la modalità di manutenzione 5 dal menu di boot e premere y quando viene richiesto di continuare con l'avvio.
- 12. Verificare che il controller e lo chassis siano configurati come ha:

```
ha-config show
```

L'esempio seguente mostra l'output di ha-config show comando:

```
Chassis HA configuration: ha
Controller HA configuration: ha
```

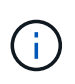

Il sistema registra in una PROM sia che si trovi in una coppia ha o in una configurazione standalone. Lo stato deve essere lo stesso su tutti i componenti all'interno del sistema standalone o della coppia ha.

13. Se il controller e lo chassis non sono configurati come ha, utilizzare i seguenti comandi per correggere la configurazione:

```
ha-config modify controller ha
```

ha-config modify chassis ha

14. Verificare che tutte le porte Ethernet utilizzate per il collegamento agli shelf Ethernet siano configurate come storage:

storage port show

L'output visualizzato dipende dalla configurazione del sistema. Il seguente esempio di uscita si riferisce a un nodo con una singola scheda di memoria in slot11. L'output del sistema potrebbe essere diverso:

15. Modificare le porte non impostate per la memorizzazione:

storage port modify -p <port> -m storage

Tutte le porte Ethernet collegate agli shelf di storage devono essere configurate come storage per consentire l'accesso ai dischi e agli shelf.

16. Uscire dalla modalità di manutenzione:

halt

Interrompere l'autoboot premendo Ctrl-C al prompt dell'ambiente di boot.

17. al node3, controllare la data, l'ora e il fuso orario del sistema:

date

18. Al nodo 4, controllare la data utilizzando il seguente comando al prompt dell'ambiente di boot:

show date

19. Se necessario, impostare la data sul node4:

set date <mm/dd/yyyy>

20. In node4, controllare l'ora utilizzando il seguente comando al prompt dell'ambiente di boot:

show time

21. Se necessario, impostare l'ora su node4:

set time <hh:mm:ss>

22. Nel boot loader, impostare l'ID del sistema partner su node4:

setenv partner-sysid <node3 sysid>

Per il nodo 4, partner-sysid deve essere quello del node3.

Salvare le impostazioni:

saveenv

23. verificare partner-sysid per il nodo 4:

printenv partner-sysid

24. se sono installate unità di crittografia storage NetApp (NSE), procedere come segue.

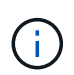

Se la procedura non è stata ancora eseguita, consultare l'articolo della Knowledge base "Come verificare se un disco è certificato FIPS" per determinare il tipo di unità con crittografia automatica in uso.

a. Impostare bootarg.storageencryption.support a. true oppure false.

| Se i seguenti dischi sono in uso…                                                     | Quindi                                                |
|---------------------------------------------------------------------------------------|-------------------------------------------------------|
| Unità NSE conformi ai requisiti di<br>crittografia automatica FIPS 140-2<br>livello 2 | setenv bootarg.storageencryption.support <b>true</b>  |
| SED non FIPS di NetApp                                                                | setenv bootarg.storageencryption.support <b>false</b> |

b. Accedere al menu di avvio speciale e selezionare l'opzione (10) Set Onboard Key Manager recovery secrets.

Inserire la passphrase e le informazioni di backup registrate in precedenza. Vedere "Gestire la crittografia dello storage utilizzando Onboard Key Manager".

25. Nodo di boot nel menu di boot:

boot\_ontap menu.

26. su node4, vai al menu di avvio e usando 22/7, seleziona l'opzione nascosta boot\_after\_controller\_replacement. Al prompt, immettere node2 per riassegnare i dischi di node2 a node4, come nell'esempio seguente.

```
LOADER-A> boot ontap menu
•
<output truncated>
All rights reserved.
****
*
* Press Ctrl-C for Boot Menu. *
*
****
<output truncated>
Please choose one of the following:
(1) Normal Boot.
(2) Boot without /etc/rc.
(3) Change password.
(4) Clean configuration and initialize all disks.
(5) Maintenance mode boot.
(6) Update flash from backup config.
(7) Install new software first.
(8) Reboot node.
(9) Configure Advanced Drive Partitioning.
(10) Set Onboard Key Manager recovery secrets.
(11) Configure node for external key management.
Selection (1-11)? 22/7
(22/7)
                             Print this secret List
(25/6)
                             Force boot with multiple filesystem
disks missing.
(25/7)
                             Boot w/ disk labels forced to clean.
(29/7)
                              Bypass media errors.
                             Zero disks if needed and create new
(44/4a)
flexible root volume.
(44/7)
                             Assign all disks, Initialize all
disks as SPARE, write DDR labels
<output truncated>
.
(wipeconfig)
                                 Clean all configuration on boot
device
(boot_after_controller_replacement) Boot after controller upgrade
```

```
Boot after MCC transition
(boot after mcc transition)
                                    Unpartition all disks and remove
(9a)
their ownership information.
                                    Clean configuration and
(9b)
initialize node with partitioned disks.
                                    Clean configuration and
(9c)
initialize node with whole disks.
                                    Reboot the node.
(9d)
(9e)
                                    Return to main boot menu.
The boot device has changed. System configuration information could
be lost. Use option (6) to
restore the system configuration, or option (4) to initialize all
disks and setup a new system.
Normal Boot is prohibited.
Please choose one of the following:
(1) Normal Boot.
(2) Boot without /etc/rc.
(3) Change password.
(4) Clean configuration and initialize all disks.
(5) Maintenance mode boot.
(6) Update flash from backup config.
(7) Install new software first.
(8) Reboot node.
(9) Configure Advanced Drive Partitioning.
(10) Set Onboard Key Manager recovery secrets.
(11) Configure node for external key management.
Selection (1-11)? boot after controller replacement
This will replace all flash-based configuration with the last backup
to disks. Are you sure
you want to continue?: yes
<output truncated>
•
Controller Replacement: Provide name of the node you would like to
replace:
<nodename of the node being replaced>
Changing sysid of node node2 disks.
Fetched sanown old owner sysid = 536940063 and calculated old sys id
= 536940063
Partner sysid = 4294967295, owner sysid = 536940063
•
<output truncated>
```

```
varfs backup restore: restore using /mroot/etc/varfs.tgz
varfs backup restore: attempting to restore /var/kmip to the boot
device
varfs backup restore: failed to restore /var/kmip to the boot device
varfs backup restore: attempting to restore env file to the boot
device
varfs backup restore: successfully restored env file to the boot
device wrote
   key file "/tmp/rndc.key"
varfs backup restore: timeout waiting for login
varfs backup restore: Rebooting to load the new varfs
Terminated
<node reboots>
System rebooting...
•
•
Restoring env file from boot media...
copy env file:scenario = head upgrade
Successfully restored env file from boot media...
Rebooting to load the restored env file...
•
System rebooting...
•
•
•
<output truncated>
WARNING: System ID mismatch. This usually occurs when replacing a
boot device or NVRAM cards!
Override system ID? {y|n} y
.
.
Login:
```

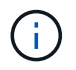

Nell'esempio di output della console precedente, ONTAP richiederà il nome del nodo partner se il sistema utilizza dischi di partizione avanzata dei dischi (ADP).

27. al prompt del CARICATORE, avviare:

#### boot\_ontap menu

Ora, all'avvio, il nodo è in grado di rilevare tutti i dischi ad esso assegnati in precedenza e di avviarsi come previsto.

Quando i nodi del cluster che si stanno sostituendo utilizzano la crittografia dei volumi root, ONTAP non è in grado di leggere le informazioni sul volume dai dischi. Ripristinare le chiavi del volume root:

Se il volume root è crittografato, recupera i segreti di gestione delle chiavi integrati in modo che il sistema possa trovare il volume root.

a. Tornare al menu di avvio speciale: LOADER> boot ontap menu

```
Please choose one of the following:
(1) Normal Boot.
(2) Boot without /etc/rc.
(3) Change password.
(4) Clean configuration and initialize all disks.
(5) Maintenance mode boot.
(6) Update flash from backup config.
(7) Install new software first.
(8) Reboot node.
(9) Configure Advanced Drive Partitioning.
(10) Set Onboard Key Manager recovery secrets.
(11) Configure node for external key management.
Selection (1-11)? 10
```

- b. Selezionare (10) Imposta segreti di ripristino di Onboard Key Manager
- c. Invio y al seguente prompt:

```
This option must be used only in disaster recovery procedures. Are you sure? (y or n): y
```

- d. Quando richiesto, inserire la passphrase del gestore delle chiavi.
- e. Inserire i dati di backup quando richiesto.

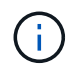

È necessario aver ottenuto la passphrase e i dati di backup in "Preparare i nodi per l'aggiornamento" sezione di questa procedura.

f. Dopo aver riavviato il sistema con lo speciale menu di boot, eseguire l'opzione (1) Avvio normale

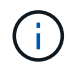

In questa fase potrebbe verificarsi un errore. Se si verifica un errore, ripetere i passaggi secondari in Passaggio 27 fino a quando il sistema non si avvia normalmente.

### Verificare l'installazione di node4

È necessario verificare che le porte fisiche dal nodo 2 siano mappate correttamente alle porte fisiche sul nodo 4. In questo modo, il nodo 4 potrà comunicare con altri nodi del cluster e con la rete dopo l'aggiornamento.

#### A proposito di questa attività

Fare riferimento a. "Riferimenti" Per collegarsi a *Hardware Universe* per acquisire informazioni sulle porte sui nuovi nodi. Le informazioni verranno utilizzate più avanti in questa sezione.

Il layout fisico delle porte potrebbe variare a seconda del modello dei nodi. All'avvio del nuovo nodo, ONTAP tenterà di determinare quali porte dovrebbero ospitare le LIF del cluster per entrare automaticamente nel quorum.

Se le porte fisiche sul nodo 2 non vengono mappate direttamente alle porte fisiche sul nodo 4, consultare la sezione successiva Ripristinare la configurazione di rete sul nodo 4 deve essere utilizzato per riparare la connettività di rete.

Dopo aver installato e avviato il nodo 4, è necessario verificare che sia installato correttamente. È necessario attendere che il nodo 4 si unisca al quorum, quindi riprendere l'operazione di trasferimento.

A questo punto della procedura, l'operazione verrà messa in pausa quando node4 si unisce al quorum.

#### Fasi

1. Verificare che node4 si sia Unito al quorum:

cluster show -node node4 -fields health

L'output di health il campo deve essere true.

2. Verificare che node4 faccia parte dello stesso cluster di node3 e che sia integro:

cluster show

3. Passare alla modalità avanzata dei privilegi:

set advanced

4. Controllare lo stato dell'operazione di sostituzione del controller e verificare che sia in stato di pausa e nello stesso stato in cui si trovava prima dell'arresto del node2 per eseguire le attività fisiche di installazione di nuovi controller e cavi in movimento:

system controller replace show

system controller replace show-details

5. Riprendere l'operazione di sostituzione del controller:

system controller replace resume

6. La sostituzione del controller viene interrotta per l'intervento con il seguente messaggio:

Cluster::\*> system controller replace show Node Status Error-Action \_\_\_\_\_ \_\_\_\_\_ Node2(now node4) Paused-for-intervention Follow the instructions given in Step Details Node2 Step Details: \_\_\_\_\_ To complete the Network Reachability task, the ONTAP network configuration must be manually adjusted to match the new physical network configuration of the hardware. This includes: 1. Re-create the interface group, if needed, before restoring VLANs. For detailed commands and instructions, refer to the "Re-creating VLANs, ifgrps, and broadcast domains" section of the upgrade controller hardware guide for the ONTAP version running on the new controllers. 2. Run the command "cluster controller-replacement network displacedvlans show" to check if any VLAN is displaced. 3. If any VLAN is displaced, run the command "cluster controllerreplacement network displaced-vlans restore" to restore the VLAN on the desired port. 2 entries were displayed.

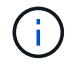

In questa procedura, la sezione *Ricomposizione di VLAN, ifgrps e domini di trasmissione* è stata rinominata *Ripristino della configurazione di rete su node4*.

7. Con la sostituzione del controller in stato di pausa, passare alla sezione successiva di questo documento per ripristinare la configurazione di rete sul nodo.

#### Ripristinare la configurazione di rete sul nodo 4

Dopo aver confermato che il nodo 4 è in quorum e può comunicare con il nodo 3, verificare che le VLAN, i gruppi di interfacce e i domini di broadcast di node2 siano visibili sul nodo 4. Inoltre, verificare che tutte le porte di rete node4 siano configurate nei rispettivi domini di trasmissione corretti.

#### A proposito di questa attività

Per ulteriori informazioni sulla creazione e la ricreazione di VLAN, gruppi di interfacce e domini di trasmissione, fare riferimento a. "Riferimenti" Per collegarsi a *Network Management*.

#### Fasi

1. Elencare tutte le porte fisiche che si trovano sul nodo aggiorno2 (indicato come node4):

network port show -node node4

Vengono visualizzate tutte le porte di rete fisiche, le porte VLAN e le porte del gruppo di interfacce sul nodo. Da questo output è possibile visualizzare le porte fisiche spostate in Cluster Dominio di broadcast di ONTAP. È possibile utilizzare questo output per agevolare la scelta delle porte da utilizzare come porte membro del gruppo di interfacce, porte di base VLAN o porte fisiche standalone per l'hosting di LIF.

2. Elencare i domini di broadcast sul cluster:

network port broadcast-domain show

3. Elencare la raggiungibilità delle porte di rete di tutte le porte sul nodo 4:

network port reachability show

L'output del comando è simile al seguente esempio:

| ClusterA::*> network port reachability show |      |                       |                 |  |
|---------------------------------------------|------|-----------------------|-----------------|--|
| Node                                        | Port | Expected Reachability | Reachability    |  |
| Status                                      |      |                       |                 |  |
|                                             |      |                       |                 |  |
|                                             |      |                       |                 |  |
| node1_node3                                 |      |                       |                 |  |
|                                             | eOM  | Default:Mgmt          | ok              |  |
|                                             | e10a | Default:Default       | ok              |  |
|                                             | el0b | -                     | no-reachability |  |
|                                             | e10c | Default:Default       | ok              |  |
|                                             | e10d | -                     | no-reachability |  |
|                                             | ela  | Cluster:Cluster       | ok              |  |
|                                             | elb  | -                     | no-reachability |  |
|                                             | e7a  | Cluster:Cluster       | ok              |  |
|                                             | e7b  | -                     | no-reachability |  |
| node2 node4                                 |      |                       |                 |  |
|                                             | eOM  | Default:Mgmt          | ok              |  |
|                                             | e10a | Default:Default       | ok              |  |
|                                             | e10b | -                     | no-reachability |  |
|                                             | e10c | Default:Default       | ok              |  |
|                                             | e10d | -                     | no-reachability |  |
|                                             | ela  | Cluster:Cluster       | ok              |  |
|                                             | elb  | -                     | no-reachability |  |
|                                             | e7a  | Cluster:Cluster       | ok              |  |
|                                             | e7b  | -                     | no-reachability |  |
| 18 entries were displayed.                  |      |                       |                 |  |

Nell'esempio precedente, node2\_node4 viene appena avviato dopo la sostituzione del controller. Dispone di diverse porte che non sono raggiungibilità e che sono in attesa di una scansione di raggiungibilità.

4. Ripristina la raggiungibilità di ciascuna porta sul nodo 4 con uno stato di raggiungibilità diverso da ok. Eseguire il seguente comando, prima su qualsiasi porta fisica, quindi su qualsiasi porta VLAN, una alla volta:

```
network port reachability repair -node <node name> -port <port name>
```

L'output è simile al seguente esempio:

Cluster ::> reachability repair -node node2\_node4 -port e10a

Warning: Repairing port "node2\_node4: e10a" may cause it to move into a different broadcast domain, which can cause LIFs to be re-homed away from the port. Are you sure you want to continue? {y|n}:

Un messaggio di avviso, come mostrato sopra, è previsto per le porte con uno stato di raggiungibilità che potrebbe essere diverso dallo stato di raggiungibilità del dominio di trasmissione in cui si trova attualmente.

Esaminare la connettività della porta e rispondere y oppure n a seconda dei casi.

Verificare che tutte le porte fisiche abbiano la raggiungibilità prevista:

network port reachability show

Quando viene eseguita la riparazione della raggiungibilità, ONTAP tenta di posizionare le porte nei domini di trasmissione corretti. Tuttavia, se non è possibile determinare la raggiungibilità di una porta e non appartiene a nessuno dei domini di broadcast esistenti, ONTAP creerà nuovi domini di broadcast per queste porte.

- 5. Se la configurazione del gruppo di interfacce non corrisponde al layout della porta fisica del nuovo controller, modificarla seguendo la procedura riportata di seguito.
  - à. È necessario innanzitutto rimuovere le porte fisiche che devono essere porte membro del gruppo di interfacce dall'appartenenza al dominio di trasmissione. Per eseguire questa operazione, utilizzare il seguente comando:

network port broadcast-domain remove-ports -broadcast-domain <broadcast domain name> -ports <node name:port name>

b. Aggiungere una porta membro a un gruppo di interfacce:

```
network port ifgrp add-port -node <node_name> -ifgrp <ifgrp> -port
<port name>
```

- c. Il gruppo di interfacce viene aggiunto automaticamente al dominio di trasmissione circa un minuto dopo l'aggiunta della prima porta membro.
- d. Verificare che il gruppo di interfacce sia stato aggiunto al dominio di trasmissione appropriato:

network port reachability show -node <node name> -port <ifgrp>

Se lo stato di raggiungibilità del gruppo di interfacce non è ok, assegnarlo al dominio di trasmissione appropriato:

network port broadcast-domain add-ports -broadcast-domain
<broadcast domain name> -ports <node:port>

- 6. Assegnare le porte fisiche appropriate a Cluster dominio di broadcast:
  - a. Determinare quali porte hanno la raggiungibilità di Cluster dominio di broadcast:

network port reachability show -reachable-broadcast-domains Cluster:Cluster

b. Riparare qualsiasi porta con la possibilità di accedere a Cluster dominio di broadcast, se il suo stato di raggiungibilità non è ok:

network port reachability repair -node <node name> -port <port name>

7. Spostare le restanti porte fisiche nei domini di trasmissione corretti utilizzando uno dei seguenti comandi:

```
network port reachability repair -node <node_name> -port <port name>
```

network port broadcast-domain remove-port

network port broadcast-domain add-port

Verificare che non siano presenti porte irraggiungibili o impreviste. Verificare lo stato di raggiungibilità di tutte le porte fisiche utilizzando il comando seguente ed esaminare l'output per confermare lo stato ok:

network port reachability show -detail

- Ripristinare eventuali VLAN che potrebbero essere state spostate seguendo la procedura riportata di seguito:
  - a. Elenco VLAN spostate:

cluster controller-replacement network displaced-vlans show

Viene visualizzato un output simile al seguente:

```
Cluster::*> displaced-vlans show
(cluster controller-replacement network displaced-vlans show)
Original
Node Base Port VLANs
------
Nodel a0a 822, 823
e10a 822, 823
```

b. Ripristinare le VLAN spostate dalle porte di base precedenti:

cluster controller-replacement network displaced-vlans restore

Di seguito viene riportato un esempio di ripristino delle VLAN spostate dal gruppo di interfaccia a0a allo stesso gruppo di interfacce:

Cluster::\*> displaced-vlans restore -node node2\_node4 -port a0a -destination-port a0a

Di seguito viene riportato un esempio di ripristino delle VLAN spostate sulla porta "e10a" in "e10b":

```
Cluster::*> displaced-vlans restore -node node2_node4 -port e10a -destination-port e10b
```

Quando un ripristino della VLAN ha esito positivo, le VLAN spostate vengono create sulla porta di destinazione specificata. Il ripristino della VLAN non riesce se la porta di destinazione è membro di un gruppo di interfacce o se la porta di destinazione non è disponibile.

Attendere circa un minuto per inserire le VLAN appena ripristinate nei domini di trasmissione appropriati.

- a. Creare nuove porte VLAN in base alle necessità per le porte VLAN non presenti in cluster controller-replacement network displaced-vlans show ma deve essere configurato su altre porte fisiche.
- 9. Eliminare eventuali domini di broadcast vuoti dopo aver completato tutte le riparazioni delle porte:

network port broadcast-domain delete -broadcast-domain <broadcast\_domain\_name>

10. Verificare la raggiungibilità delle porte:

network port reachability show

Quando tutte le porte sono configurate correttamente e aggiunte ai domini di trasmissione corretti, il network port reachability show il comando deve riportare lo stato di raggiungibilità come ok per tutte le porte connesse e lo stato come no-reachability per porte senza connettività fisica. Se una delle porte riporta uno stato diverso da questi due, eseguire la riparazione della raggiungibilità e aggiungere o rimuovere le porte dai propri domini di trasmissione come indicato in Fase 4.

11. Verificare che tutte le porte siano state inserite nei domini di broadcast:

network port show

12. Verificare che tutte le porte nei domini di trasmissione abbiano configurato la MTU (Maximum Transmission Unit) corretta:

network port broadcast-domain show

- 13. Ripristinare le porte LIF home, specificando le porte Vserver e LIF home, se presenti, che devono essere ripristinate:
  - a. Elencare eventuali LIF spostati:

displaced-interface show

b. Ripristinare le porte LIF home:

```
displaced-interface restore-home-node -node <node_name> -vserver
<vserver name> -lif-name <LIF name>
```

14. Verificare che tutte le LIF dispongano di una porta home e siano amministrativamente up:

network interface show -fields home-port, status-admin

# Ripristinare la configurazione del gestore delle chiavi sul nodo 4

Se si utilizza NetApp Volume Encryption (NVE) e NetApp aggregate Encryption (NAE) per crittografare i volumi sul sistema che si sta aggiornando, la configurazione della crittografia deve essere sincronizzata con i nuovi nodi. Se non si sincronizza il gestore delle chiavi, quando si riposizionano gli aggregati node2 da node3 a node4 utilizzando ARL, potrebbero verificarsi errori perché node4 non dispone delle chiavi di crittografia necessarie per portare online volumi e aggregati crittografati.

#### A proposito di questa attività

Sincronizzare la configurazione della crittografia con i nuovi nodi seguendo questa procedura:

#### Fasi

1. Eseguire il seguente comando da node4:

security key-manager onboard sync

2. Prima di spostare gli aggregati di dati, verificare che la chiave SVM-KEK sia ripristinata su "true" in node4:

```
::> security key-manager key query -node node4 -fields restored -key -type SVM-KEK
```

Esempio

# Spostare gli aggregati non root e le LIF di dati NAS di proprietà di node2 da node3 a node4

Dopo aver verificato la configurazione di rete sul nodo 4 e prima di spostare gli aggregati dal nodo 3 al nodo 4, è necessario verificare che i dati NAS LIF appartenenti al nodo 2 che sono attualmente sul nodo 3 vengano ricollocati dal nodo 3 al nodo 4. È inoltre necessario verificare che le LIF SAN esistano sul node4.

#### A proposito di questa attività

Le LIF remote gestiscono il traffico verso le LUN SAN durante la procedura di aggiornamento. Lo spostamento delle LIF SAN non è necessario per lo stato del cluster o del servizio durante l'aggiornamento. LE LIF SAN non vengono spostate a meno che non sia necessario mapparle su nuove porte. Dopo aver portato il nodo 4 online, verrete a verificare che i file LIF siano integri e posizionati sulle porte appropriate.

#### Fasi

 Le LIF iSCSI trovano automaticamente le corrette porte home utilizzando la scansione della raggiungibilità. Le LIF SAN FC e NVMe/FC non si spostano automaticamente. Continuano a mostrare la porta home su cui si trovavano prima di eseguire l'aggiornamento.

Verifica le LIF SAN su node4:

a. Modifica di qualsiasi LIF SAN iSCSI che riporta uno stato operativo "inattivo" nelle nuove porte dati:

network interface modify -vserver <vserver> -lif <iscsi\_san\_lif> admin down
network interface modify -vserver <vserver> -lif <iscsi\_san\_lif> port
<new\_port> node <node>

network interface modify -vserver <vserver> -lif <iscsi san lif>

b. Modifica di qualsiasi LIF SAN FC e NVMe/FC che ospita il nuovo controller e segnala uno stato operativo "inattivo" alle porte FCP sul nuovo controller:

network interface modify -vserver <vserver> -lif <fc\_san\_lif> admin down

network interface modify -vserver <vserver> -lif <fc\_san\_lif> port <new port> node <node>

network interface modify -vserver <vserver> -lif <fc san lif>

2. Riprendere l'operazione di trasferimento:

system controller replace resume

Il sistema esegue le seguenti operazioni:

- · Verifica del quorum del cluster
- Verifica dell'ID di sistema
- · Controllo della versione dell'immagine
- · Verifica della piattaforma di destinazione
- · Verifica della raggiungibilità della rete

L'operazione viene interrotta in questa fase del controllo della raggiungibilità della rete.

3. Riprendere l'operazione di trasferimento:

system controller replace resume

Il sistema esegue i seguenti controlli:

- · Controllo dello stato del cluster
- · Controllo dello stato LIF del cluster

Dopo aver eseguito questi controlli, il sistema ricolloca gli aggregati non root e le LIF dei dati NAS di proprietà di node2 nel nuovo controller, node4. L'operazione di sostituzione del controller viene interrotta al termine del trasferimento delle risorse.

4. Controllare lo stato delle operazioni di trasferimento aggregato e LIF dei dati NAS:

```
system controller replace show-details
```

Se la procedura di sostituzione del controller è in pausa, controllare e correggere l'errore, se presente, quindi il problema resume per continuare l'operazione.

5. Se necessario, ripristinare e ripristinare eventuali LIF spostate. Elencare eventuali LIF spostate:

cluster controller-replacement network displaced-interface show

Se i file LIF vengono spostati, ripristinare il nodo home al nodo node4:

cluster controller-replacement network displaced-interface restore-home-node

6. Riprendere l'operazione per richiedere al sistema di eseguire i controlli successivi richiesti:

system controller replace resume

Il sistema esegue i seguenti post-controlli:

- Verifica del quorum del cluster
- · Controllo dello stato del cluster
- · Controllo della ricostruzione degli aggregati
- · Controllo dello stato dell'aggregato
- · Controllo dello stato del disco
- · Controllo dello stato LIF del cluster
- · Controllo del volume

#### Informazioni sul copyright

Copyright © 2024 NetApp, Inc. Tutti i diritti riservati. Stampato negli Stati Uniti d'America. Nessuna porzione di questo documento soggetta a copyright può essere riprodotta in qualsiasi formato o mezzo (grafico, elettronico o meccanico, inclusi fotocopie, registrazione, nastri o storage in un sistema elettronico) senza previo consenso scritto da parte del detentore del copyright.

Il software derivato dal materiale sottoposto a copyright di NetApp è soggetto alla seguente licenza e dichiarazione di non responsabilità:

IL PRESENTE SOFTWARE VIENE FORNITO DA NETAPP "COSÌ COM'È" E SENZA QUALSIVOGLIA TIPO DI GARANZIA IMPLICITA O ESPRESSA FRA CUI, A TITOLO ESEMPLIFICATIVO E NON ESAUSTIVO, GARANZIE IMPLICITE DI COMMERCIABILITÀ E IDONEITÀ PER UNO SCOPO SPECIFICO, CHE VENGONO DECLINATE DAL PRESENTE DOCUMENTO. NETAPP NON VERRÀ CONSIDERATA RESPONSABILE IN ALCUN CASO PER QUALSIVOGLIA DANNO DIRETTO, INDIRETTO, ACCIDENTALE, SPECIALE, ESEMPLARE E CONSEQUENZIALE (COMPRESI, A TITOLO ESEMPLIFICATIVO E NON ESAUSTIVO, PROCUREMENT O SOSTITUZIONE DI MERCI O SERVIZI, IMPOSSIBILITÀ DI UTILIZZO O PERDITA DI DATI O PROFITTI OPPURE INTERRUZIONE DELL'ATTIVITÀ AZIENDALE) CAUSATO IN QUALSIVOGLIA MODO O IN RELAZIONE A QUALUNQUE TEORIA DI RESPONSABILITÀ, SIA ESSA CONTRATTUALE, RIGOROSA O DOVUTA A INSOLVENZA (COMPRESA LA NEGLIGENZA O ALTRO) INSORTA IN QUALSIASI MODO ATTRAVERSO L'UTILIZZO DEL PRESENTE SOFTWARE ANCHE IN PRESENZA DI UN PREAVVISO CIRCA L'EVENTUALITÀ DI QUESTO TIPO DI DANNI.

NetApp si riserva il diritto di modificare in qualsiasi momento qualunque prodotto descritto nel presente documento senza fornire alcun preavviso. NetApp non si assume alcuna responsabilità circa l'utilizzo dei prodotti o materiali descritti nel presente documento, con l'eccezione di quanto concordato espressamente e per iscritto da NetApp. L'utilizzo o l'acquisto del presente prodotto non comporta il rilascio di una licenza nell'ambito di un qualche diritto di brevetto, marchio commerciale o altro diritto di proprietà intellettuale di NetApp.

Il prodotto descritto in questa guida può essere protetto da uno o più brevetti degli Stati Uniti, esteri o in attesa di approvazione.

LEGENDA PER I DIRITTI SOTTOPOSTI A LIMITAZIONE: l'utilizzo, la duplicazione o la divulgazione da parte degli enti governativi sono soggetti alle limitazioni indicate nel sottoparagrafo (b)(3) della clausola Rights in Technical Data and Computer Software del DFARS 252.227-7013 (FEB 2014) e FAR 52.227-19 (DIC 2007).

I dati contenuti nel presente documento riguardano un articolo commerciale (secondo la definizione data in FAR 2.101) e sono di proprietà di NetApp, Inc. Tutti i dati tecnici e il software NetApp forniti secondo i termini del presente Contratto sono articoli aventi natura commerciale, sviluppati con finanziamenti esclusivamente privati. Il governo statunitense ha una licenza irrevocabile limitata, non esclusiva, non trasferibile, non cedibile, mondiale, per l'utilizzo dei Dati esclusivamente in connessione con e a supporto di un contratto governativo statunitense in base al quale i Dati sono distribuiti. Con la sola esclusione di quanto indicato nel presente documento, i Dati non possono essere utilizzati, divulgati, riprodotti, modificati, visualizzati o mostrati senza la previa approvazione scritta di NetApp, Inc. I diritti di licenza del governo degli Stati Uniti per il Dipartimento della Difesa sono limitati ai diritti identificati nella clausola DFARS 252.227-7015(b) (FEB 2014).

#### Informazioni sul marchio commerciale

NETAPP, il logo NETAPP e i marchi elencati alla pagina http://www.netapp.com/TM sono marchi di NetApp, Inc. Gli altri nomi di aziende e prodotti potrebbero essere marchi dei rispettivi proprietari.